### Supplementary Software 1 METAMORPH

#### **Imaging processing and quantification:**

- 1. Open file.
- 2. For image containing far red channel  $\geq \underline{Edit} \geq Duplicate plane (all plane for analysis)$
- 3. For RGB image ><u>Display</u>>Colour Separate
- 4. <u>Process</u>> Arithmetic
  - Source image 1: All image/plane from previous step
  - Source 2: Constant value
  - Result section Image: Add
  - Bit depth: 16 bit
  - Operation: Add
  - Constant value: 0 gray levels
  - New image file will be generated (Add-1, Add-2 ...)
- 5. <u>Apps</u>> Multi wavelength cell scoring
  - Number of wavelengths: 4 (depending on the image containing how many channels, channel-1 (Add-1) always for All nuclei)
  - Display result image: Segmentation (Check)
  - Select source image according the channel arrangement (Add-1, Add-2 ...)
  - Stain area: Select nucleus, cytoplasm or both
  - Scoring parameter:
    - ο Min width: *refer to each figure setting* μm
    - ο Max width: *refer to each figure setting* μm
    - o Intensity above local background: *refer to each figure setting* graylevels
- 6. Configure Data Log (Parameter configuration)
  - Image name
  - Cell: Assigned Label#
  - Cell: Total Area
  - Cell: Positive W2
  - Cell: W2 Stained Area
  - Cell: W2 Stained Integr Intensity
  - Cell: W2 Stained Average Intensity
  - Cell: W2 Nucleus Integr Intensity (Optional)
  - Cell: W2 Nucleus Average Intensity (*Optional*)
  - Cell: W2 Cytoplasm Integr Intensity (Optional)
  - Cell: W2 Cytoplasm Average Intensity (*Optional*)

Same parameter configuration for other wavelengths (i.e., W3, W4)

Log column titles (check)

- 7. For tissue sample images, IbaI signals are used to identify microglia.
- Example, IbaI is represented by wavelength 2 (W2), under the Cell: Positive W2 column, "0" value will be filtered, and the remaining column with "1" value represent microglia ("0" = W2 (IbaI) – negative cells; "1" = W2 (IbaI) – positive cells).

### **Puncta quantification:**

- 1. Open image file.
- 2. Save files as Meta Single/Multiple Plane TIFF.
- 3. <u>Edit</u>> Duplicate > all plane
- 4. <u>Process</u>> Morphology Filters
  - Source image: select puncta plane
  - Result image: Top Hat
  - Operation: Extract features > Top hat
  - Filter shape: Circle
  - Diameter 10 pixels
  - Reconstruction (check)

### 5. <u>Process</u>> Arithmetic

- Source image 1: Select nucleus frame
- Source image 2: Constant value
- Result > Image > Add
- Bit depth: 16 bit
- Operation: Add
- Constant values: 0
- 6. Repeat step 5 on Top Hat generated puncta plane in Step 4.
- 7. Repeat step 5 on positive marker plane.
- 8. <u>Apps</u>> Cell scoring
  - W1 Source image: Nuclear image generated from Step 5 (i.e., Add)
    - Min width: 6
    - o Max width: 12
    - Intensity above local background: 8 gray levels
  - W2 Source image: Positive marker image generated from Step 5 (i.e., Add-3)
    - Stained area: Cytoplasm and nucleus
    - Min width: 5
    - o Max width: 40
    - Intensity above local background: 20 gray levels
  - Display result image: Segmentation (check)
- 9. <u>Process</u>> Binary operations
  - Source image: Segmentation generated in Step 8
  - Result image: Binary
  - Operation >Binarize

• Parameters: 1 – 3

10. <u>Process</u>> Arithmetic

- Source image 1: puncta plane generated in Step 5 (i.e., Add-2)
- Source image 2: Binary generated at Step 9
- Result image: AND
- Bit depth: 16 bit
- Operation: Logical AND
- 11. <u>Apps</u>> Granularity
  - Granule image: AND generated from Step 10
    - Display result image: Granules (check)
    - $\circ$  Min width: 0.8
    - Max width: 1.3
    - o Intensity above local background: 100
  - Nuclear image: nuclear plane generated from Step 5 (i.e., Add)
    - o Min width: 6
    - o Max width: 12
    - o Intensity above local background: 5
- 12. Configure Data Log (Cells)
  - Image Name
  - Cell: Assigned Label #
  - Cell: Granule Count
  - Cell: Granule Total Area
  - Cell: Granule Integrated Intensity
  - Cell: Granule Average Intensity

### **Colocalization quantification:**

- 1. Open file.
- 2. For image containing far red channel  $\geq \underline{Edit} \geq Duplicate plane (all plane for analysis)$
- 3. For RGB image ><u>Display</u>>Colour Separate
- 4. <u>Process</u>> Arithmetic
  - Source image 1: All image/plane from previous step
  - Source 2: Constant value
  - Result section Image: Add
  - Bit depth: 16 bit
  - Operation: Add
  - Constant value: 0 gray levels
- 5. New image file will be generated (Add-1, Add-2 ...)
- 6. <u>Process</u>> Morphology Filters
  - Source image: select planes to measure
  - Result image: Top Hat
  - Operation: Extract features > Top hat
  - Filter shape: Circle
  - Diameter: For LAMP1 > 5 pixels > Use reconstruction (check) Gal3 > 5 pixels > Use reconstruction (check)
  - Reconstruction (check)
- 7. <u>Measure</u>> Threshold Image
  - Inclusive LAMP1: 15-255
  - Inclusive Gal3: 20-255
- 8. <u>Apps</u>>Colocalization

### **Quantification Parameters:**

(Unless stated otherwise, W1, W2, W3 and W4 indicates blue, green, red and far red fluorescence signal, respectively.)

Fig. 2D

Scoring parameter:

|                                  | W1 | W2  | W3  | W4 |
|----------------------------------|----|-----|-----|----|
| Min width                        | 5  | 3   | 3   | -  |
| Max width                        | 15 | 100 | 100 | -  |
| Intensity above local background | 5  | 11  | 25  | -  |
| Minimum stained                  | -  | 10  | 10  | -  |
| area                             |    |     |     |    |

Fig. 2F

|                       | W1 | W2 | W3 | W4 |
|-----------------------|----|----|----|----|
| Min width             | 5  | 5  | -  | 5  |
| Max width             | 24 | 24 | -  | 24 |
| Intensity above local | 40 | 4  | -  | 4  |
| background            |    |    |    |    |
| Minimum stained       | -  | 40 | -  | 40 |
| area                  |    |    |    |    |

Fig. 2J

|                       | W1 | W2 | W3 | W4 |
|-----------------------|----|----|----|----|
| Min width             | 4  | 4  | 2  | -  |
| Max width             | 30 | 30 | 30 | -  |
| Intensity above local | 15 | 20 | 90 | -  |
| background            |    |    |    |    |
| Minimum stained       | -  | 5  | 5  | -  |
| area                  |    |    |    |    |

Fig. 3A

|                       | W1 | W2  | W3  | W4  |
|-----------------------|----|-----|-----|-----|
| Min width             | 5  | 5   | 5   | 5   |
| Max width             | 20 | 20  | 20  | 20  |
| Intensity above local | 50 | 20  | 20  | 20  |
| background            |    |     |     |     |
| Minimum stained       | -  | 100 | 100 | 100 |
| area                  |    |     |     |     |

# Fig. 4A

|                                  | W1 | W2  | W3  | W4  |
|----------------------------------|----|-----|-----|-----|
| Min width                        | 5  | 5   | 5   | 5   |
| Max width                        | 20 | 20  | 20  | 20  |
| Intensity above local background | 50 | 20  | 20  | 20  |
| Minimum stained                  | -  | 100 | 100 | 100 |
| area                             |    |     |     |     |

# Fig. 6B

Cell scoring

|                       | W1 | W2            | W3 | W4 |
|-----------------------|----|---------------|----|----|
| Min width             | 6  | 5             | -  | -  |
| Max width             | 12 | 40            | -  | -  |
| Intensity above local | 8  | 20            | -  | -  |
| background            |    |               |    |    |
| Stained area          | -  | Cytoplasm and | -  | -  |
|                       |    | nucleus       |    |    |

Granularity

|                       | Granule image | Nuclear image | - | - |
|-----------------------|---------------|---------------|---|---|
| Min width             | 0.8           | 6             | - | - |
| Max width             | 1.3           | 12            | - | - |
| Intensity above local | 100           | 5             | - | - |
| background            |               |               |   |   |

# Fig. 6C

|                       | W1 | W2 | W3 | W4 |
|-----------------------|----|----|----|----|
| Min width             | 5  | 5  | 3  | -  |
| Max width             | 15 | 50 | 50 | -  |
| Intensity above local | 40 | 5  | 5  | -  |
| background            |    |    |    |    |
| Minimum stained       | -  | 10 | 10 | -  |
| area                  |    |    |    |    |

Fig. 6D

| W1 | W2 | W3 | W4 |
|----|----|----|----|

| Min width                        | 6  | 5  | 3  | 3  |
|----------------------------------|----|----|----|----|
| Max width                        | 15 | 50 | 50 | 50 |
| Intensity above local background | 40 | 5  | 8  | 8  |
| Minimum stained                  | -  | 10 | 10 | 10 |
| area                             |    |    |    |    |

Fig. 6E

|                       | W1 | W2 (red) | W3 | W4 |
|-----------------------|----|----------|----|----|
| Min width             | 5  | 2        | -  | -  |
| Max width             | 20 | 20       | -  | -  |
| Intensity above local | 50 | 15       | -  | -  |
| background            |    |          |    |    |
| Minimum stained       | -  | 5        | -  | -  |
| area                  |    |          |    |    |

# Fig. 7A

|                       | W1  | W2 | W3 | W4 |
|-----------------------|-----|----|----|----|
| Min width             | 5.5 | 1  | 1  | 1  |
| Max width             | 12  | 20 | 20 | 20 |
| Intensity above local | 16  | 40 | 40 | 90 |
| background            |     |    |    |    |
| Minimum stained       | -   | 30 | 30 | 30 |
| area                  |     |    |    |    |

# Fig. 7B Supplementary Fig. 7

|                                  | W1  | W2 | W3 | W4 |
|----------------------------------|-----|----|----|----|
| Min width                        | 5.5 | 1  | 1  | 1  |
| Max width                        | 12  | 20 | 20 | 20 |
| Intensity above local background | 16  | 40 | 40 | 90 |
| Minimum stained                  | -   | 30 | 30 | 30 |
| area                             |     |    |    |    |

Fig. 8A

|                       | W1  | W2 | W3 | W4 |
|-----------------------|-----|----|----|----|
| Min width             | 5.5 | 1  | 1  | 1  |
| Max width             | 15  | 20 | 20 | 20 |
| Intensity above local | 10  | 40 | 40 | 90 |
| background            |     |    |    |    |

| Minimum stained | - | 30 | 30 | 30 |
|-----------------|---|----|----|----|
| area            |   |    |    |    |

# Fig. 9D

|                                  | W1 | W2 | W3 | W4 |
|----------------------------------|----|----|----|----|
| Min width                        | 5  | 1  | 5  | -  |
| Max width                        | 10 | 7  | 10 | -  |
| Intensity above local background | 5  | 30 | 5  | -  |
| Minimum stained                  | -  | 5  | 30 | -  |
| area                             |    |    |    |    |

# Fig. 9D - 2

Cell scoring

|                       | W1 | W2      | W3 | W4 |
|-----------------------|----|---------|----|----|
| Min width             | 4  | 5       | -  | -  |
| Max width             | 6  | 6       | -  | -  |
| Intensity above local | 5  | 18      | -  | -  |
| background            |    |         |    |    |
| Stained area          | -  | Nucleus | -  | -  |

# Granularity

|                       | Granule image | Nuclear image | - | - |
|-----------------------|---------------|---------------|---|---|
| Min width             | 1.5           | 5             | - | - |
| Max width             | 7             | 6             | - | - |
| Intensity above local | 70/20         | 18            | - | - |
| background            |               |               |   |   |

Fig. 9G

|                                  | W1 | W2 | W3 | W4 |
|----------------------------------|----|----|----|----|
| Min width                        | 5  | 5  | 5  | -  |
| Max width                        | 8  | 50 | 15 | -  |
| Intensity above local background | 5  | 10 | 18 | -  |
| Minimum stained                  | -  | 50 | 50 | -  |
| area                             |    |    |    |    |

|                       | W1 | W2 | W3 | W4 |
|-----------------------|----|----|----|----|
| Min width             | 5  | 3  | 3  |    |
| Max width             | 8  | 40 | 40 |    |
| Intensity above local | 5  | 5  | 15 |    |
| background            |    |    |    |    |
| Minimum stained       | -  | 50 | 50 |    |
| area                  |    |    |    |    |

Supplementary Fig. 3A

|                       | W1 | W2 | W3 | W4 |
|-----------------------|----|----|----|----|
| Min width             | 4  | 10 | 7  | -  |
| Max width             | 8  | 30 | 40 | -  |
| Intensity above local | 20 | 6  | 5  | -  |
| background            |    |    |    |    |
| Minimum stained       | -  | 10 | 10 | -  |
| area                  |    |    |    |    |

# Supplementary Fig. 4

|                                  | W1 | W2 | W3 | W4 |
|----------------------------------|----|----|----|----|
| Min width                        | 6  | 3  | 3  | -  |
| Max width                        | 30 | 20 | 20 | -  |
| Intensity above local background | 20 | 15 | 20 | -  |
| Minimum stained                  | -  | 3  | 1  | -  |
| area                             |    |    |    |    |

Supplementary Fig. 6A

|                                  | W1 | W2 | W3 | W4 |
|----------------------------------|----|----|----|----|
| Min width                        | 5  | 10 | 10 | -  |
| Max width                        | 10 | 40 | 40 | -  |
| Intensity above local background | 5  | 7  | 7  | -  |
| Minimum stained                  | -  | 10 | 10 | -  |
| area                             |    |    |    |    |